## UC2本地录像操作说明

打开 UC-配置管理-录像管理-详细策略配置;

将原始设备列表中准备录像的设备勾选后点击"添加"进入策略设备;

选择好存储策略、触发方式、浏览存储硬盘路径、启用配置、录像码流、时间段等,点 击修改策略即可启动录像。(默认部分参数已设置好,如不修改只需要配置启用选"是"后 修改策略即可)

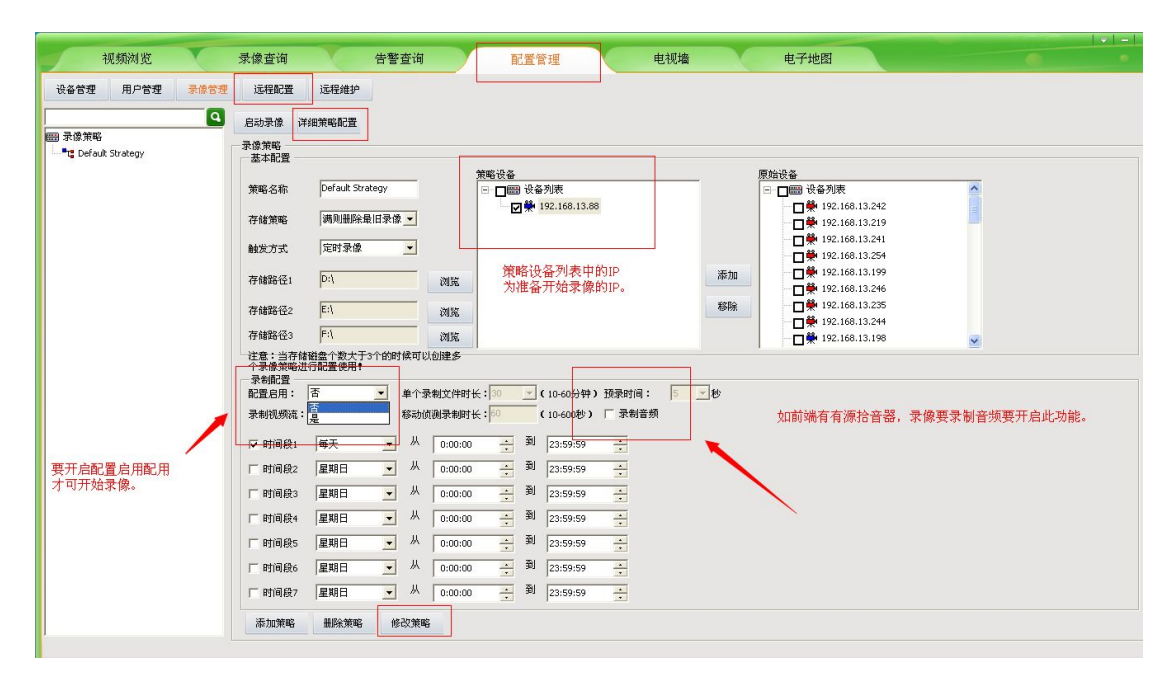

提示录像策略已成功后,会看到左边的录像策略列表摄像头上两个圈圈变成红色(默认为灰)

| Act (rec) but (the                                                                                                    |                                         | -            | alla Wite onler 1 des |         |                |               | -        |            |                    |   |
|----------------------------------------------------------------------------------------------------|-----------------------------------------|--------------|-----------------------|---------|----------------|---------------|----------|------------|--------------------|---|
| 代期网克                                                                                                    | 求像查询                                    |              | 古香查询                  |         | 配查             | 官理            | 电视和      |            | 电于地图               |   |
| 设备管理 用户管理 录像管理                                                                                                    | 远程配置                                    | 远程维护         |                       |         |                |               |          |            |                    |   |
| Q                                                                                                    | 停止录像 详                                  | 細節酸配置        |                       |         |                |               |          |            |                    |   |
| ■ 录像策略                                                                                                    | 一一一一一一一一一一一一一一一一一一一一一一一一一一一一一一一一一一一一一一一 | PROTO-DHOZE  |                       |         |                |               |          |            |                    |   |
| E T Default Strategy                                                                                                    | 基本配置                                    |              |                       |         |                |               |          |            |                    |   |
| 192.168.13.88                                                                                                    | 筆館衣歌                                    | Default Stra | teav                  | 1       | 策略设备           | こか)主          |          |            | 原始设备               | ~ |
|                                                                                                    | 30.40.40.40                             | portant bird |                       |         |                | 192.168.13.88 |          |            |                    |   |
|                                                                                                    | 存储策略                                    | 满则删除量        | 旧录像                   |         | 0              |               |          |            |                    |   |
|                                                                                                    | 触发方式                                    | 定时录像         | •                     |         |                |               |          |            | 192.168.13.241     |   |
| A labeled at the second second s | WANDA 57 .                              | Dut          |                       | 11111   |                |               |          | 添加         | ₩ 192.168.13.199   |   |
| 如果成功设置成功,此摄像头                                                                                                    | 行随時住日                                   | lost         |                       | UK.     |                |               |          |            | 192.168.13.246     |   |
| 两个圆圈会变成红色。                                                                                                    | 存储路径2                                   | E:\          |                       | 浏览      |                |               |          | 移除         | 192.168.13.235     |   |
|                                                                                                    | 存储路径3                                   | F:\          |                       | 浏览      |                |               |          |            | □ ₩ 192.168.13.198 | ~ |
|                                                                                                    | 注意:当存储                                  | 磁盘个数大于:      | 8个的时候可じ               | 创建多     |                |               |          |            |                    |   |
|                                                                                                    | 示制配置                                    |              |                       |         |                |               |          |            |                    |   |
|                                                                                                    | 配置启用:                                   | 是            | ▲ 单个录                 | 制文件时长   | 30 💌           | (10-60分钟)     | 预录时间:  5 | <u>_</u> ₺ |                    |   |
|                                                                                                    | 录制视频流:                                  | 王崎流          | 移动位                   | 测录制时长   | :]60           | (10-600秒)     | □ 录制音频   |            |                    |   |
|                                                                                                    | ▼ 时间段1                                  | 每天           | <b>、</b> 从            | 0:00:00 | <u>;</u> 到     | 23:59:59      | *        |            |                    |   |
|                                                                                                    | 匚 时间段2                                  | 星期日          | <b>,</b> 从            | 0:00:00 | <del>;</del> 到 | 23:59:59      |          |            |                    |   |
|                                                                                                    | □ 时间段3                                  | 星期日          | ▼ 从                   | 0:00:00 | <u>.</u> 91    | 23:59:59      | -        |            |                    |   |
|                                                                                                    | □ 时间段4                                  | 星期日          | 从                     | 0:00:00 | 到              | 23:59:59      | -        |            |                    |   |
|                                                                                                    | - mt/a fAr                              |              |                       | 0.00.00 | · 利            | 22.50.50      |          |            |                    |   |
|                                                                                                    | 1 1101605                               |              | · · ·                 | 0:00:00 | a              | 23:59:59      | -        |            |                    |   |
|                                                                                                    | I_ BJ(B) \$26                           | 星期日          | <b>_</b>              | 0:00:00 |                | 23:59:59      | <u> </u> |            |                    |   |
|                                                                                                    | 匚 时间段7                                  | 星期日          | - M                   | 0:00:00 | ÷ 🗐            | 23:59:59      | *        |            |                    |   |
|                                                                                                    | 添加策略                                    | 删除策略         | 修改策略                  |         |                |               |          |            |                    |   |
|                                                                                                    |                                         |              |                       |         |                |               |          |            |                    |   |

PS:

① 存储磁盘分区的剩余容量要大于 20G。

② UC 软件中,配置管理-录像管理里,可设置详细录像策略,须启动和修改策略,设备上两个小圆点亮起红色即可。

③ 录像策略中若勾选了"录制音频",则在录像查询里"媒体类型"中选择"视频和音频"。

回放录像操作方法:

1、打开 UC-录像查询-单击设备列表中你想查看的 IP

2、按文件回放:选择录像来源(本地录像)-媒体类型(视频)-确认时间范围-点击查 询,即可看到录像文件列表,双击即可回放。

注:如按时间回放查询不出来的问题可能是查询录像时间跟 IPC 录像时的时间不一致。 查询时间为当日时间,而 IPC 可能是出厂默认时间。

|                |                                                                | v - x                                |
|----------------|----------------------------------------------------------------|--------------------------------------|
| 视频浏览           | 录像查询 告警查询 配置管理                                                 | 电视墙 电子地图                             |
|                |                                                                | 2014-08-08 10:44:41                  |
|                | 10111 AN AR #51A IN IN IN                                      |                                      |
|                |                                                                |                                      |
| 😑 📲 🐮 Default  |                                                                |                                      |
|                |                                                                |                                      |
| E Decoder      |                                                                |                                      |
|                | II ID II D II D II O.01:3200:0                                 | 7:34                                 |
|                |                                                                |                                      |
|                |                                                                |                                      |
|                |                                                                |                                      |
|                |                                                                |                                      |
|                |                                                                |                                      |
|                |                                                                |                                      |
|                | 按文件回放 按时间回放                                                    |                                      |
|                | 录像查询                                                           |                                      |
|                | 设备名称 192.168.13.88 双击列表记录即可进行播放!                               |                                      |
|                | 录像来源 本地录像 ▼ 录像类型 全部 ▼ 时间范围 2014-08-0                           | 8 00:00:00 🛉 🗐 2014-08-08 23:59:59 🛉 |
|                | 媒体类型 视频 ▼ 分辨率 全部 ▼ 文件长度 -1                                     | 到 -1 字节(-1无限制)                       |
|                | 查询 上一页 下一页 共1页,当前第1页                                           | 开始下载                                 |
|                | 文件路径                                                           | 文件大小(宇节) 下載状态 播放状态                   |
|                | D:\Record\192.168.13.88\Loca\Schedule\2014\8\8\101544-vv-1.avi | 237055084 窗口1:播放中                    |
|                |                                                                |                                      |
|                |                                                                |                                      |
|                |                                                                |                                      |
| 原始分组 在线分组 地图列表 |                                                                |                                      |

| 视频浏览                                                                                            | 录像查询 告警查询                                     | 配置管理 电视墙                                          | 电子地图                              | ↓ -  x                  |
|-------------------------------------------------------------------------------------------------|-----------------------------------------------|---------------------------------------------------|-----------------------------------|-------------------------|
| <b>h</b> * Q Q ()                                                                               |                                               |                                                   |                                   | 2014-08-08 10:46:11     |
| ④ 명종가(종<br>) ** Defauk<br>● ** 20 Fauk<br>● ** 20 : 168: 13: 88<br>** 2 @ **<br>13 ** 2 Decoder |                                               | 00304000734                                       |                                   |                         |
|                                                                                                 |                                               |                                                   |                                   |                         |
|                                                                                                 | 按文件回数 按时间回数<br>请选择查询日期 2014年 6月 8日 星期五 ▼<br>■ | 「四画面向步雄故 10:42:57 <u>-</u><br>双击图表中来录像点进行回放       | 设备名称<br>弄她时间 10:42:57 -<br>下載状态 0 | 结束时间 10:42:57           |
|                                                                                                 | 00:00:00<br>耐分秒<br>192:168:13:88              | _ P , 7 , P , P , 1 <sup>0</sup> , 1 <sup>1</sup> | , 12 , 13 , 14 , 16 , 18 , 17 ,   | 18, 10, 20, 21, 22, 23, |
|                                                                                                 |                                               |                                                   |                                   |                         |
|                                                                                                 |                                               |                                                   |                                   |                         |
| 原始分组 在线分组 地图列表                                                                                  |                                               |                                                   |                                   |                         |